## 各部のなまえとはたらき

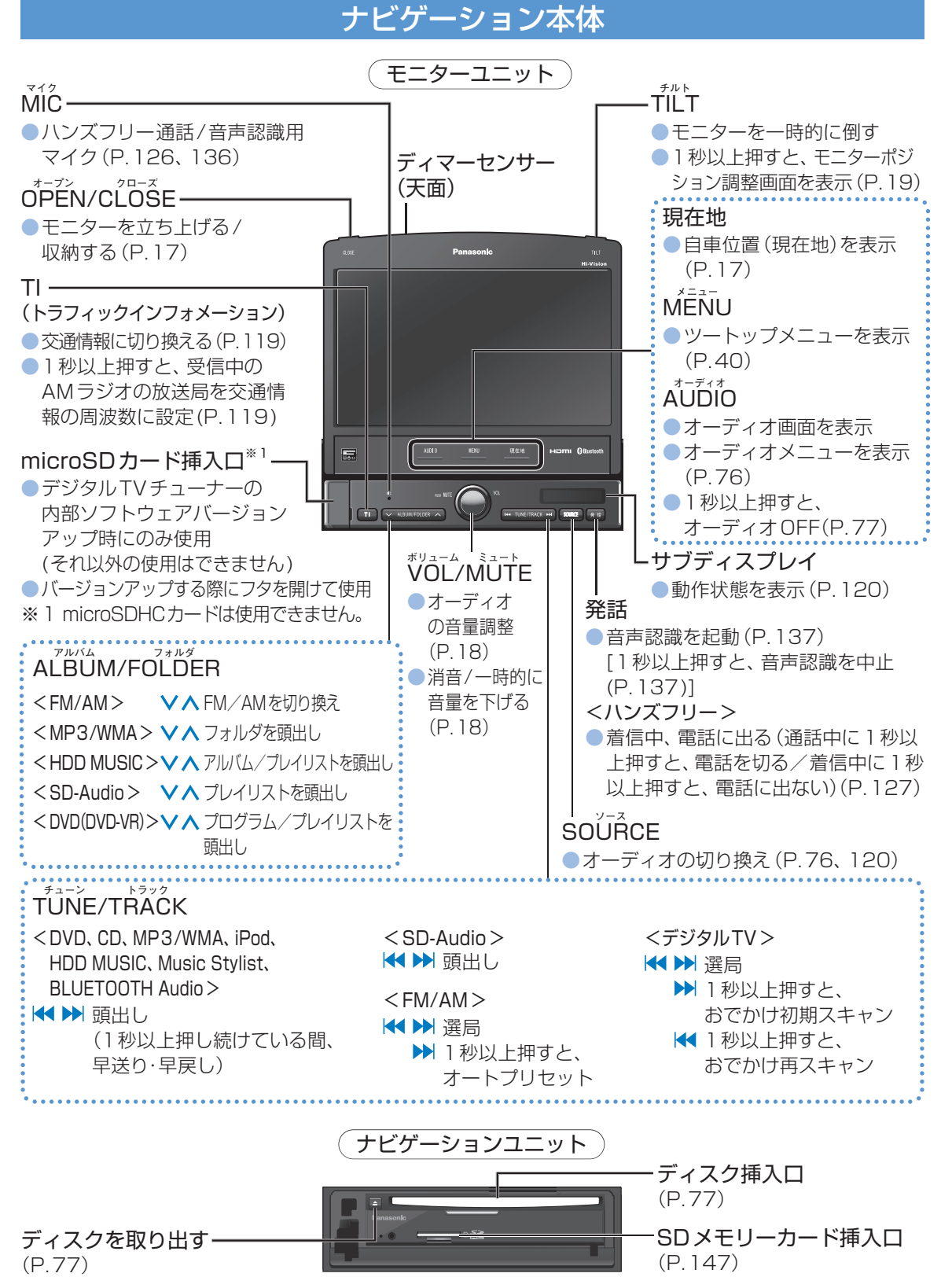

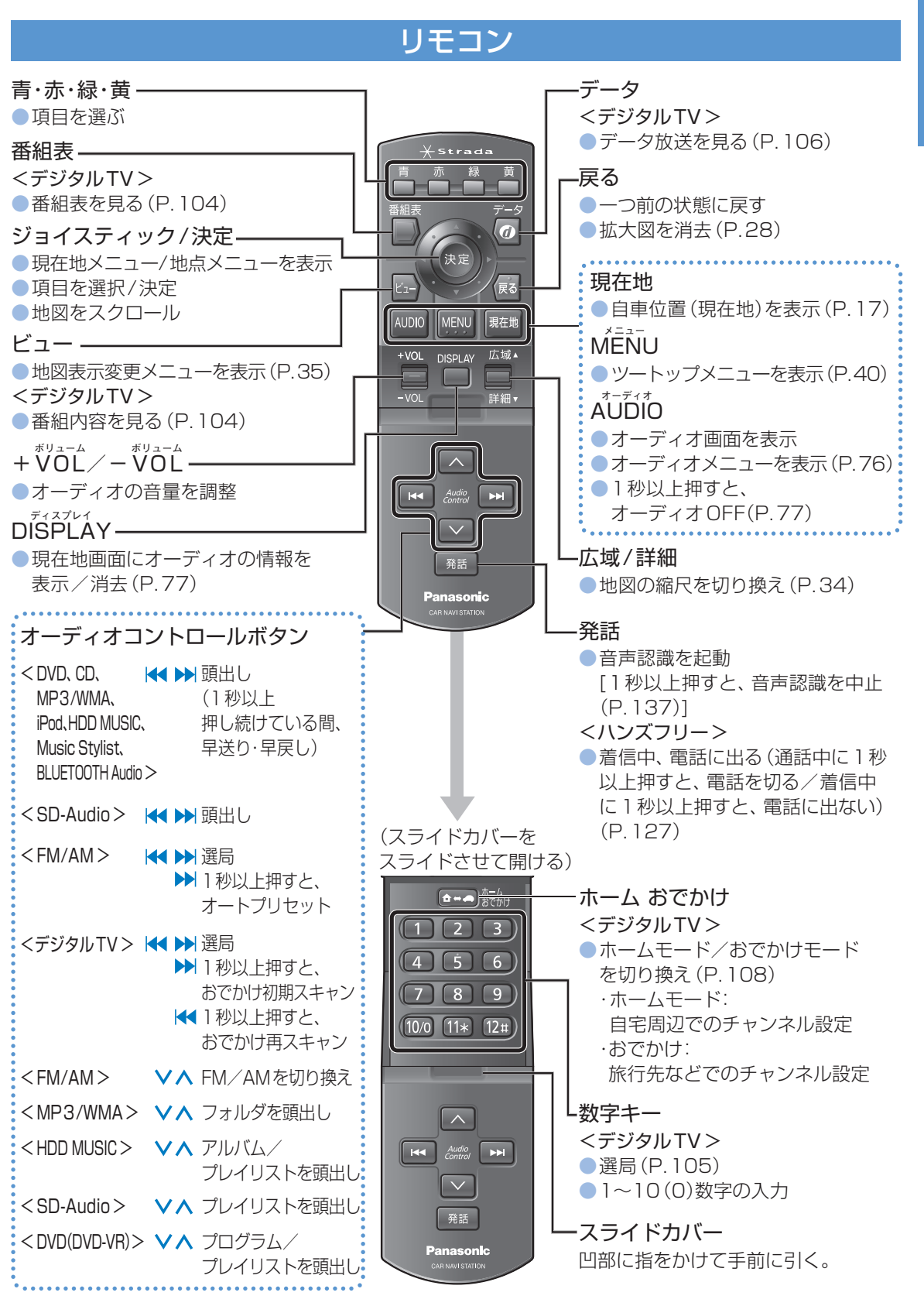

## ビーキャス リモコン・B-CASカード

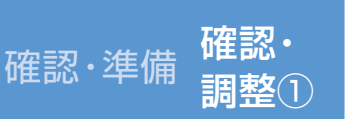

# 確認・調整する

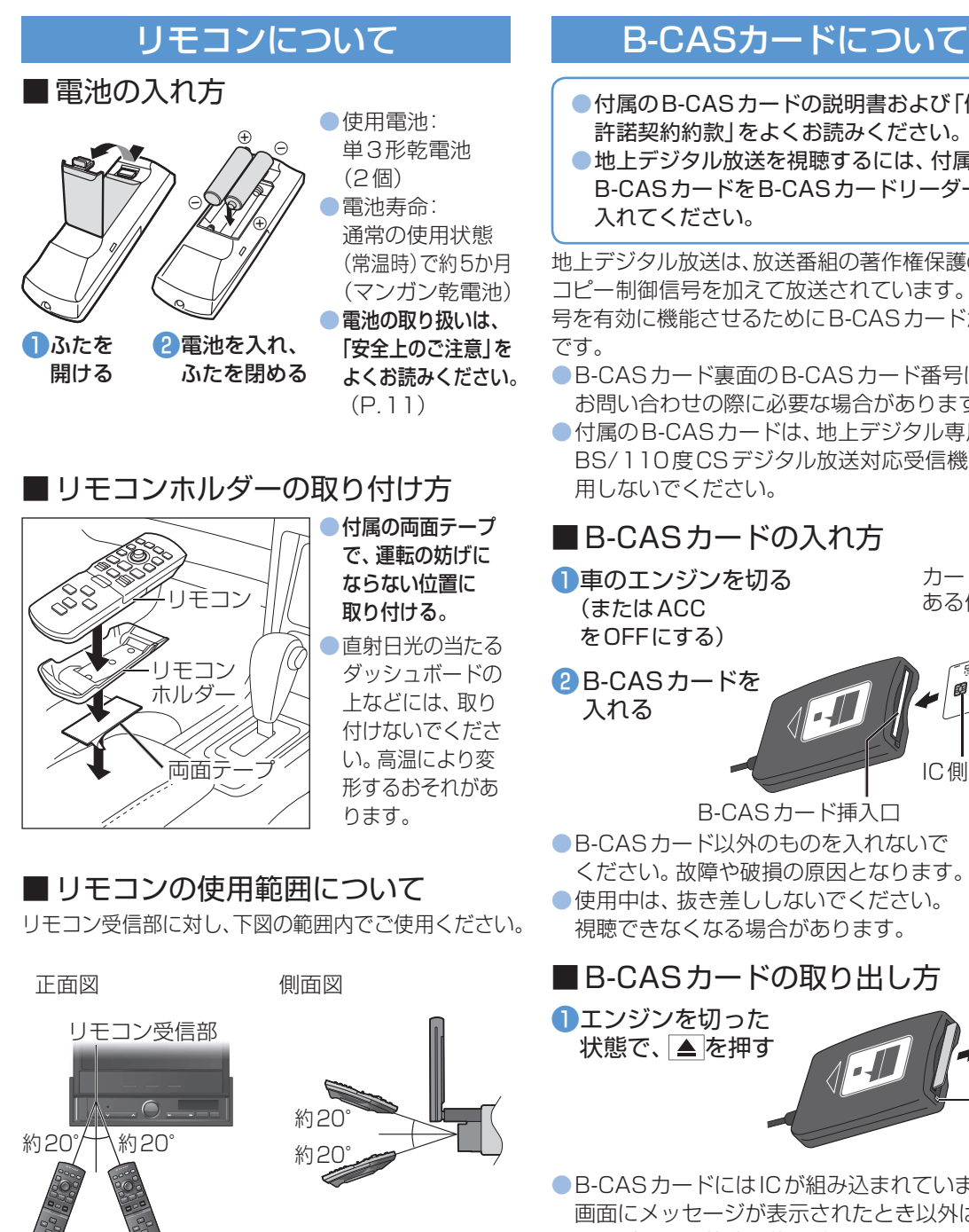

### ●付属のB-CASカードの説明書および「使用 許諾契約約款」をよくお読みください。 地上デジタル放送を視聴するには、付属の

B-CASカードをB-CASカードリーダーに 入れてください。 地上デジタル放送は、放送番組の著作権保護のため、

コピー制御信号を加えて放送されています。その信 号を有効に機能させるためにB-CASカードが必要

●B-CASカード裏面のB-CASカード番号は、 お問い合わせの際に必要な場合があります。 ●付属のB-CASカードは、地上デジタル専用です。 BS/110度CSデジタル放送対応受信機には使 用しないでください。

## ■B-CASカードの入れ方

●車のエンジンを切る (またはACC をOFFにする)

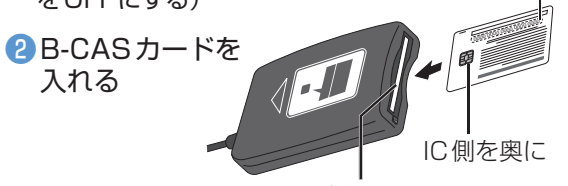

カード番号が

ある側を表に

B-CASカード挿入口 ●B-CASカード以外のものを入れないで ください。故障や破損の原因となります。 使用中は、抜き差ししないでください。 視聴できなくなる場合があります。

## ■B-CASカードの取り出し方

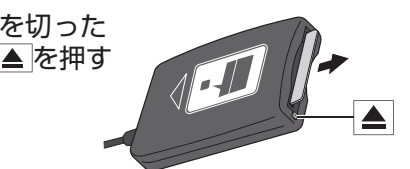

● B-CAS カードにはIC が組み込まれています。 画面にメッセージが表示されたとき以外は、 電源が入った状態で抜き差ししないでください。 電源が入った状態で抜き差ししたときは、3秒以 上たってから、「B-CASカードテスト」を行って ください。(P.111)

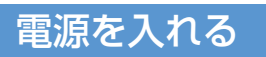

### 車のエンジンをかける(またはACCをON) 本機の電源が入る。

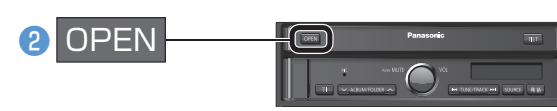

#### ● モニターが立ち上がる。 パスワード認証画面が表示されたときは(P.24)

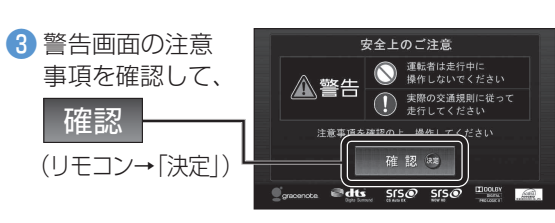

 現在地画面(自車位置)を表示。 約10秒間操作しないと、警告画面は消えます。 別売のFTC車載器(CY-FT909D/KDなど) を接続すると、ETCカードが有効期限切れの ときお知らせします。(P.142)

### お願い

●現在地画面が表示されるまで、車を発進させない でください。(システムの起動準備中のため)

### お知らせ

●オーディオ画面が表示されたときは、現在地を 押すと、ナビゲーション画面(現在地)に切り換 わります。

### ■面面をOFFにするとき

ツートップメニューから(P.40)

### 画面OFF

(AUDIO MENU 現在地 のいずれかを押すと、 画面を表示)

- 画面OFF設定(P.154)により、動作が変わります。
- 下記の場合、画面OFFが解除されます。
- デジタルTVの緊急警報放送(EWS)を受信 したとき
- ハンズフリー接続時に電話がかかってきたとき

## 自重位置を確認する

初めて電源を入れたときやバッテリーを外した ときは、自車位置と異なる地図が表示されますが、 GPS衛星からの信号を受信し、しばらくすると 自車位置付近の地図(現在地画面)が表示されます。 見通しのよい場所で下記の操作を行ってください。

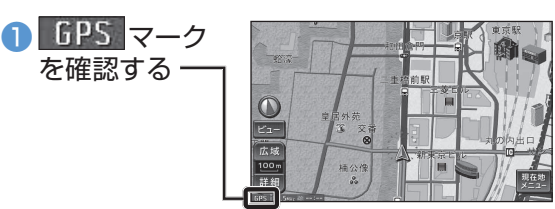

 GPSマークが表示されないときや、点滅が継 続するときは、GPS受信状態を確認してくだ さい。(P.20)

## 2 現在地

(リモコン→「現在地」)

### 3 見通しのよい道路を、そのまましばらく 走行する(60分以上)

 地図画面上の自車マークの位置と実際の自車 位置との誤差が補正されます。

確認

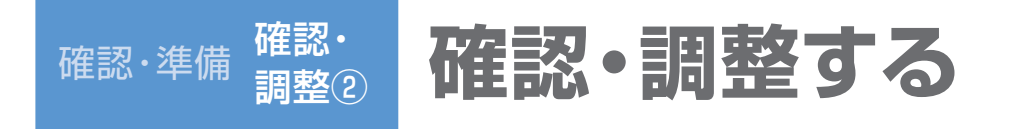

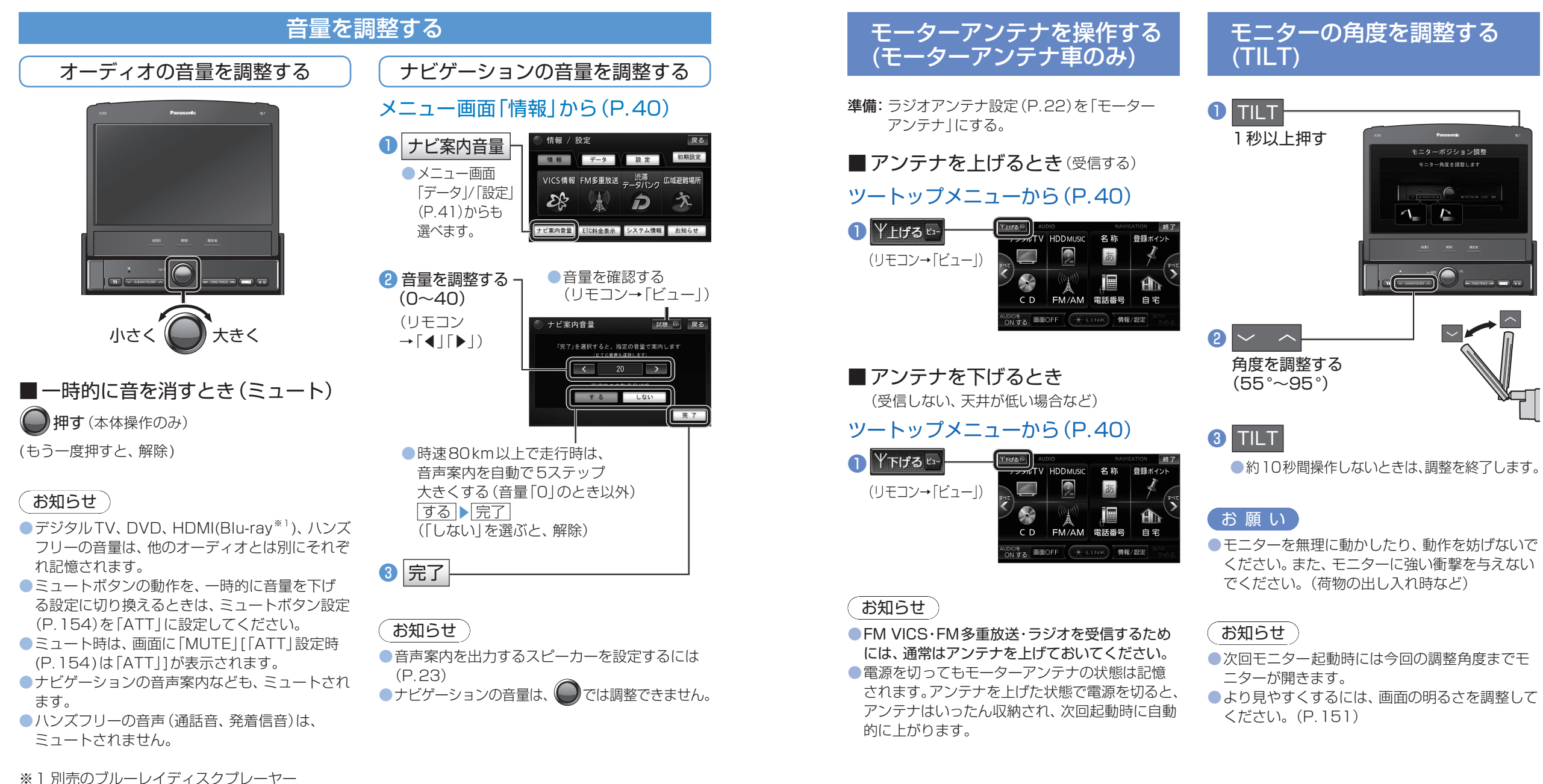

確認・準備

確認・調整する

## 取り付け・配線を確認する

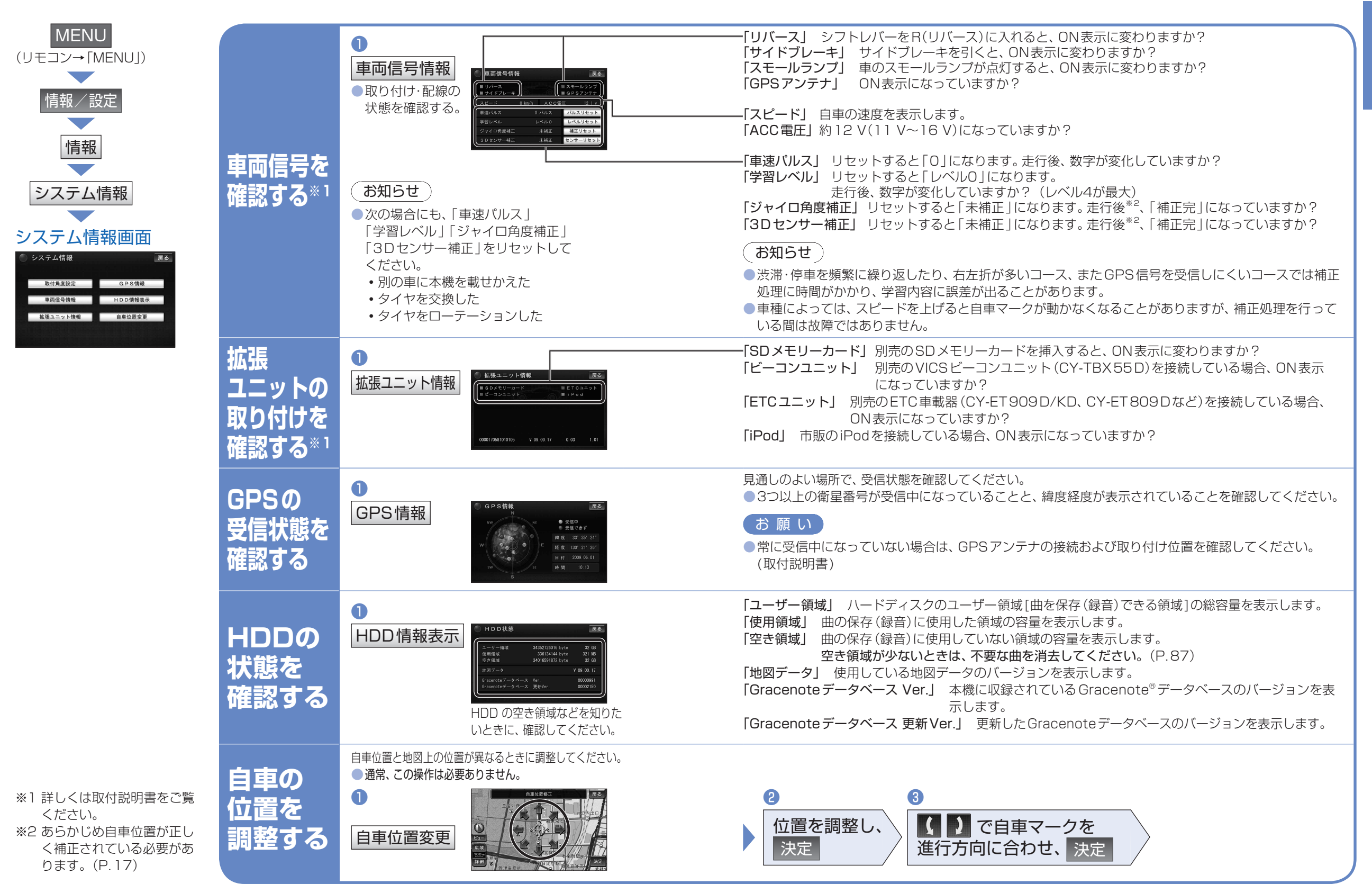

MENU 情報/設定

初期設定画面1から(上記)

A

A

登録する

設定する

設定する

■解除するとき(P.67)

(リモコン→「MENUI)

自宅登録

をする\*'

取り付け

設定する\*\*

車両情報

を設定する

昼夜切り換え

を設定する

角度を

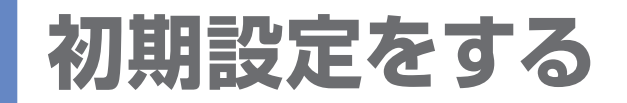

(リモコン→「ビュー」)

初期設定画面1

●「住所から登録」住所を入力して探す

車両情報 昼夜切換

自宅の探し方を選ぶ

取り付け角度を

各項目を設定する

詳しくは取付説明書をご覧ください。

●車種 設定する ▶車種を設定する

軽自動車 [4\*|[5\*|[4\*\*|

小型車両 [4\*|[5\*|[6\*|

[5\*\*|(黄色)

[6 \*\*| [7 \*\*|

[8\*|[8\*\*|

[7 \* | [4 \*\* | [5 \*\* |

●ルートが設定されている場合は車両情報を設定できません。ルートを消去してください。

2

完了

(ナンバープレートから)

|普通車両||[3\*||[3\*\*|

大型車両 []\*|[]\*\*|

特定車両小型車・普通車の

|大型特定| 大型車の[8\*|[8\*\*|

設定する

初期設定

2

2

2

[P.58[(経由地·目的地)消去する|]

昼画面と夜画面の切り換え方を選ぶ

ヒントモード(P.150)にするとき

登録する

設定する

2天-43>2' 時刻

3

現在地周辺から登録
 現在地周辺の地図から探す

(P.48「住所で探す(住所検索)」の手順2~4)

3

3

完了

完了

設定する

調整 非表示

選択する

するしな

調整する

スピーカー選択

自宅の場所を確認し、決定

初期設定画面2

●調整範囲(5°ステップ)<sup>\*4</sup>

(範囲外の場合 450 cm 以下)/

(範囲外の場合 160 cm 以下 /

(範囲外の場合 150 cm 以下)/

ラジオアンテナ<sup>\*5</sup> 設定する

モーターアンテナ

▶ 固定アンテナ / 手動アンテナ /

600 cm以上 を選ぶ)

250cm以上 を選ぶ)

300cm以上 を選ぶ)

●幅<sup>\*\*4</sup> :160cm~250cm

高さ<sup>\*4</sup>:150cm~300cm

 $-30^{\circ} \sim +40^{\circ}$ 

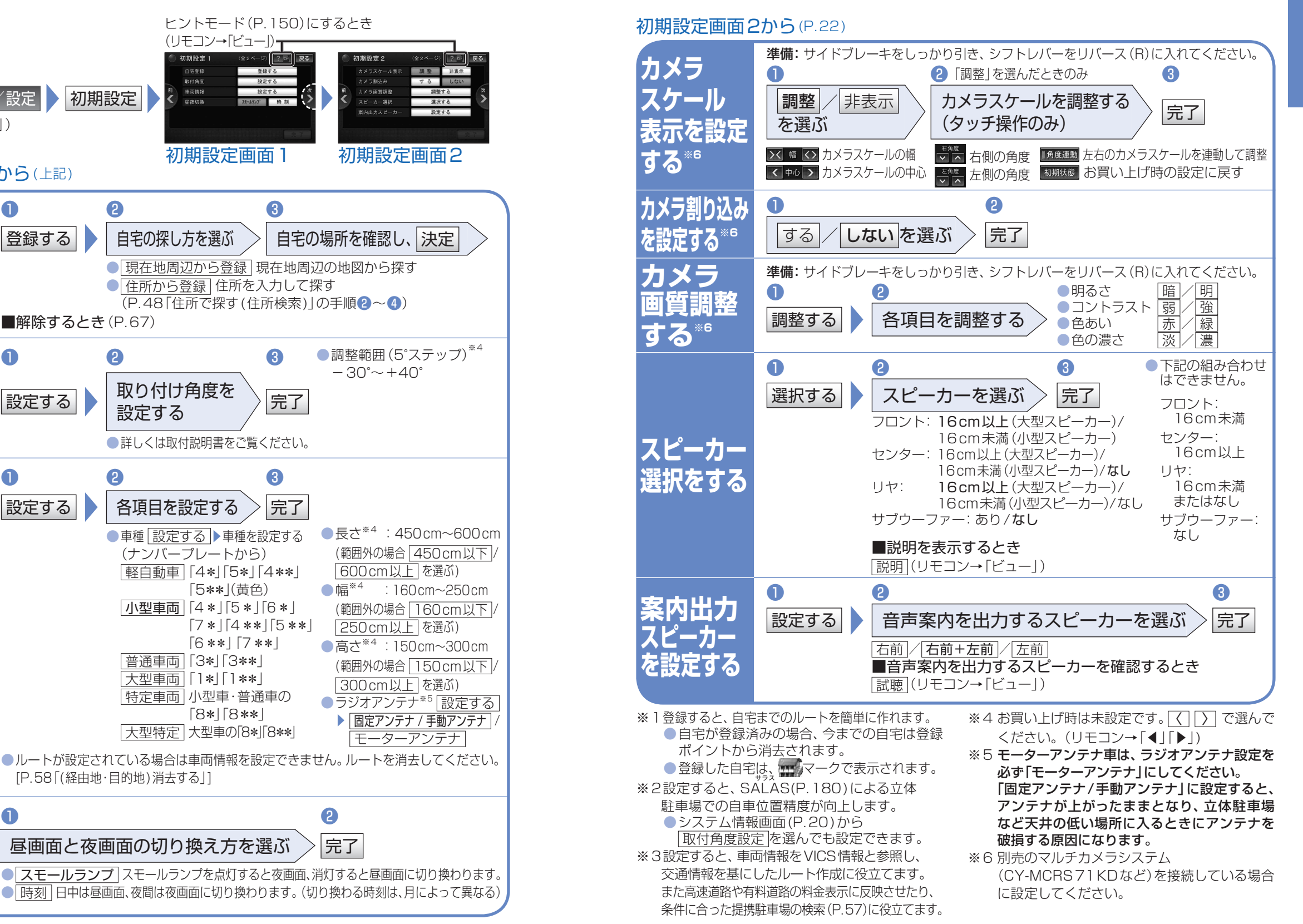

### 確認·準備

## 起動パスワードを設定する

- 万一本機が盗難にあった場合でも、起動パスワードを設定していれば、盗難後の使用や個人情報 の漏洩を防ぐことができます。
- ●本機を取り付けた後、しばらく走行してからパスワードを設定してください。未走行の場合はパスワードを設定できません。
- バッテリー交換時など、バッテリーコードが外された後に本機を起動すると、パスワード認証画面(下記)が 表示されます。バッテリーコードが外されない限り、通常起動時にはパスワードを入力する必要はありません。
- パスワードは、忘れないようにメモしておいてください。下記の「起動パスワードメモ欄」をコピーしてご使用ください。パスワードを忘れた場合は、お近くの「サービス相談窓口」にご相談ください。
- ●他人に譲渡される場合は、起動パスワードの設定を解除してください。(下記)
   ●文字入力のしかたは(P.25)

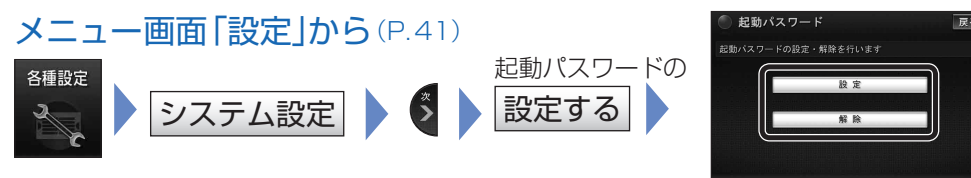

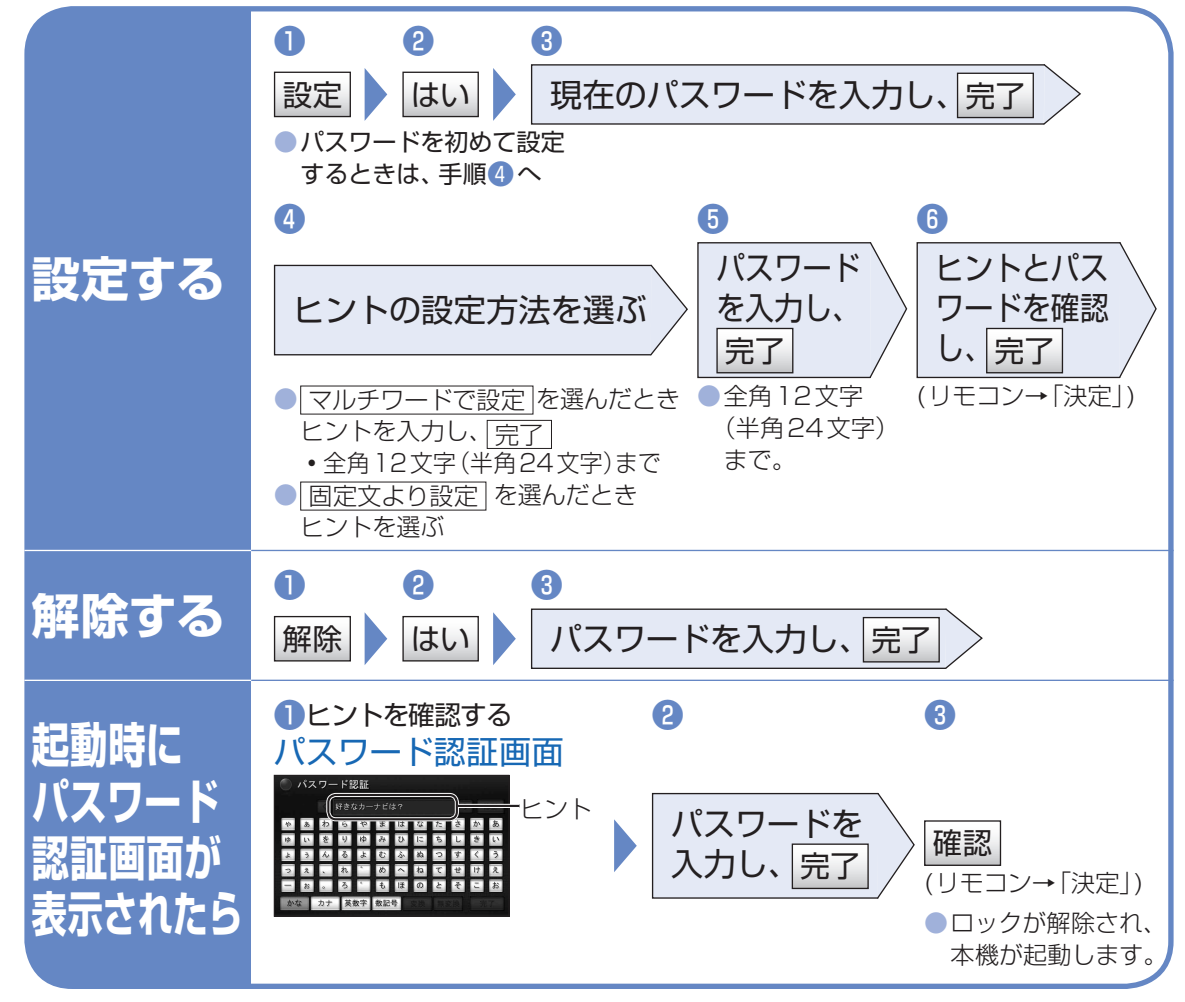

■起動パスワードメモ欄

下記のメモ欄をコピーし、起動パスワードをメモして大切に保管してください。

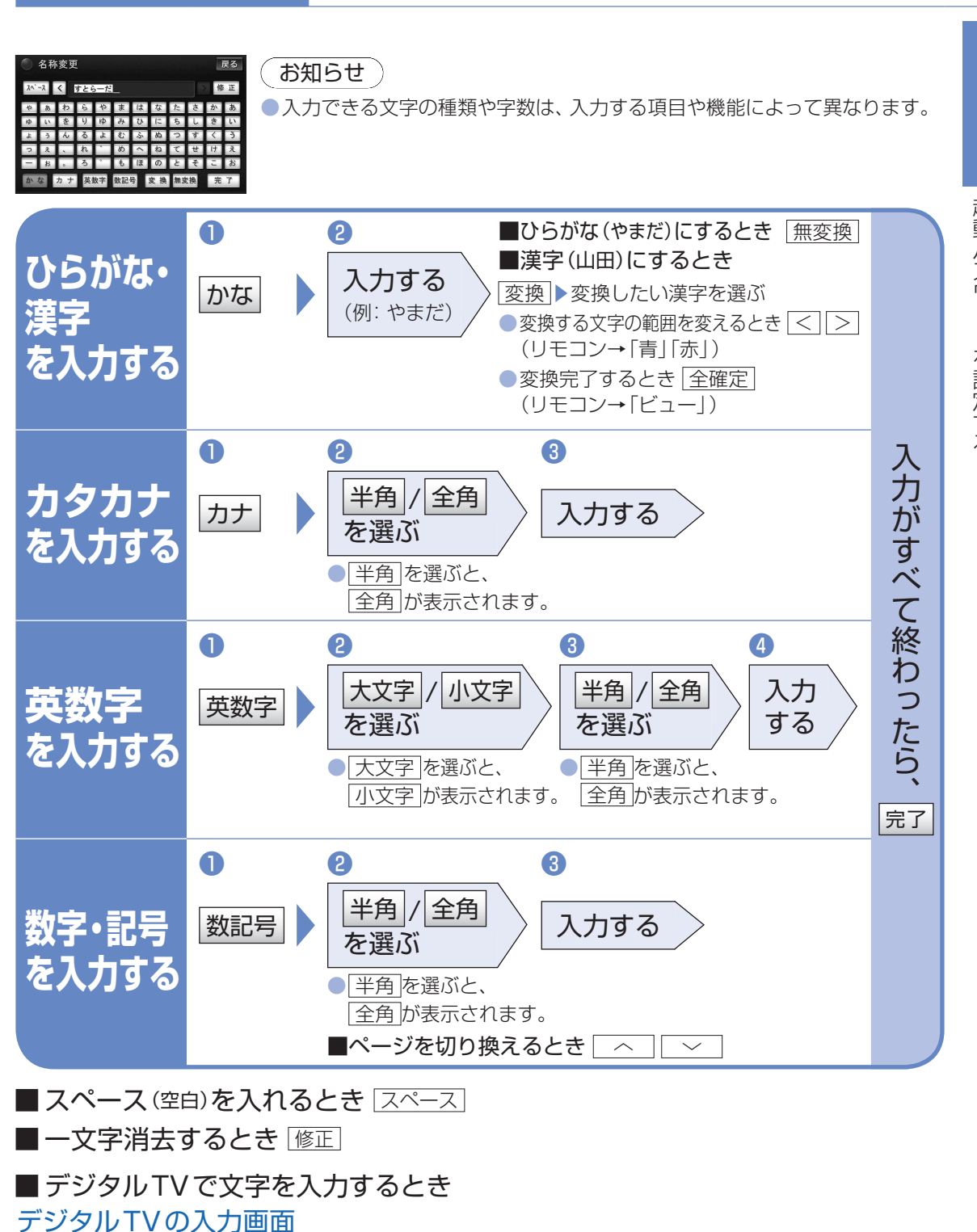

文字入力のしかた

確認・進備

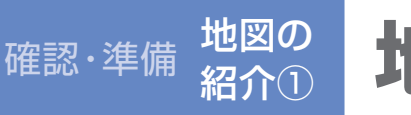

## 地図の表示について

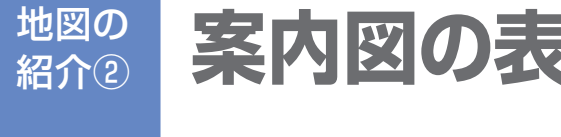

確認·準備

# 案内図の表示について

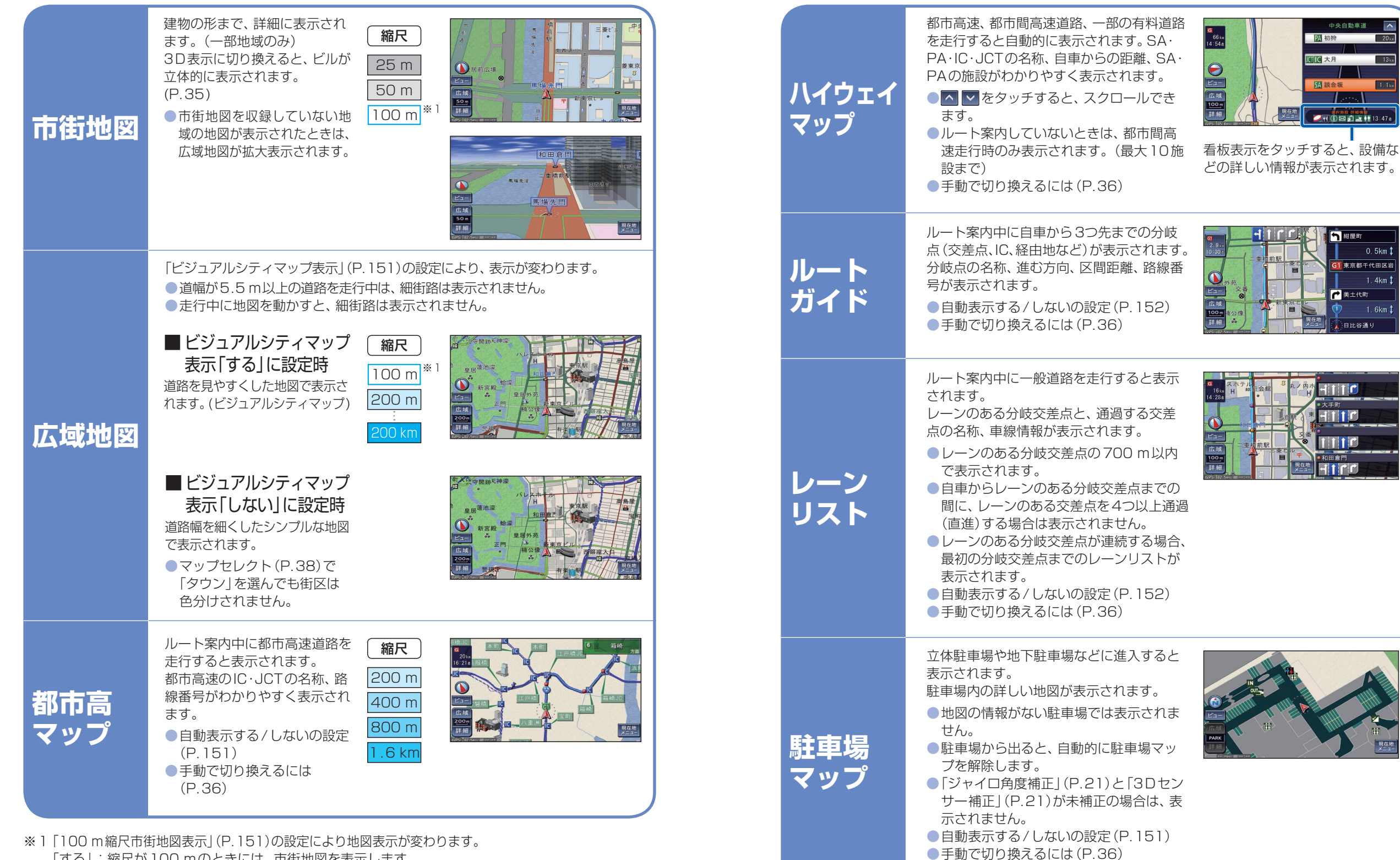

「する」: 縮尺が 100 mのときには、市街地図を表示します。 「しない」:縮尺が100mのときには、広域地図を表示します。 確認・

準備

地図の表示について

## <sup>ルート</sup> 拡大図表示について (自動表示)

#### ●地図データの整備上、拡大図や看板などは表示されない場合もあります。

| 交差点<br>拡大図    | 交差点までの距離、交差点名称、曲がる方向<br>が表示されます。<br>●約300 m手前から<br>●直進でも表示される場合があります。<br>●表示する/しないの設定(P.152)                                                                                                    |                                                                                                    |
|---------------|----------------------------------------------------------------------------------------------------|----------------------------------------------------------------------------------------------------|
| 難交差点<br>拡大図   | 複雑な交差点では、リアルなビル表示とともに、<br>交差点までの距離、曲がる方向が表示されます。<br>●約300 m手前から<br>●直進でも表示される場合があります。<br>●交差点拡大図表示の設定により、表示する/<br>しないが切り換わります。(P.152)                                                                                                    |                                                                                                    |
| 側道<br>拡大図     | 本線から側道に入るまでの距離、方向が表示<br>されます。<br>●約300 m手前から<br>●交差点拡大図表示の設定により、表示する/<br>しないが切り換わります。(P.152)                                                                                                    |                                                                                                    |
| ハイウェイ<br>入口案内 | 都市高速の入口付近で表示されます。<br>●約300 m手前から<br>●交差点拡大図表示の設定により、表示する/<br>しないが切り換わります。(P.152)                                                                                                    | 料金<br>700m<br>10:37<br>10:37<br>10:00<br>10:00<br>10 |
| ハイウェイ<br>分岐図  | 高速道路や主要有料道路を走行中に、分岐点<br>までの距離、方面案内、分岐方向が表示され<br>ます。<br>●約1km手前から<br>●表示する/しないの設定(P.152)                                                                                                    |                                                                                                    |
| ETC<br>拡大図    | <ul> <li>料金所付近でレーン拡大図が表示されます。</li> <li>最大約500 m手前から</li> <li>表示する/しないの設定(P.152)</li> <li>レーンの種類は下記のマークで表示されます。※1</li> <li> ETC・一般混在レーン ETC/一般混在レーン 同じ種類のレーン 同じ種類のレーン 同じ種類のレーン 記載示できないレーン が4つ以上続く ※1表示は、実際のレーン運用と異なる場合があります。 必ず、実際の状況に従って運転してください。 補助地図 現在地(自車位置)を表示した通常の画面です。 地図スクロールと地図の向きを切り換えることができます。</li></ul> | ボス図を消去・     市表示するには     「「「」」」」     「「」」」     「」」     「」     「」     「」     「」     「」     「」     「」     「」     「」     「」     「」     「」     「」     「」     「」     「」     「」     「」     「」     「」     「」     「」     「」     「」     「」     「」     「」     「」     「」     「」     「」     「」     「」     「」     「」     「」     「」     「」     「」     「」     「」     「」     「」     「」     「     」     「     」     「     」     「     」     「     」     「     」     「     」     「     」     「     「     『     」     「     『     」     「     『     」     「     『     「     『     」     「     『     「     『     「     『     「     『     「     『     「     『     「     『     「     『      「     『     「     『      「     『      「     『      「     『      「     「     「     『      「     「     「     「     「     「     「     「     「      「     「     「     「     「     「     「     「     「      「      「      「      「     「     「     「     「     「      「     「      「      「      「      「      「      「      「      「      「      「      「      「      「      「      「      「      「      「      「      「      「      「      「      「      「      「      「      「      「      「      「      「      「      「      「      「      「      「      「      「      「      「      「      「      「      「      「      「      「      「      「      「      「      「      「      「      「      「      「      「      「      「      「      「      「      」      「      「      「      「      「      「      「      「      「      「      「      「      「      「      「      「      「      」      「      「      「                                                                                                    |

### 確認·準備 見方①

# 地図の見方と操作

### 現在地画面(自車位置を表示)

#### 現在地を押すと、現在地画面になります。

### 道路名称・交差点名称表示 走行中の道路名称や次に通過する交差点名称

走行中の道路名称や次に通過する父差点名称 が表示されます。

### レーン看板表示

交差点の車線情報が表示されます。

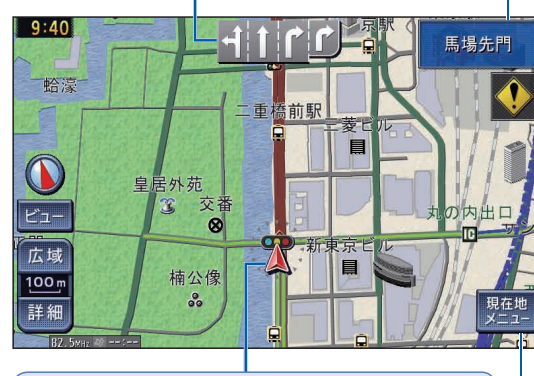

 自車マーク

 自車位置と進行方向を表示。

 デザインと大きさを変更できます。(P.39)

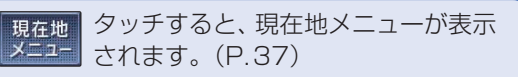

## ● 踏切案内表示

踏切にさしかかると表示されます。

### ◆ 合流案内表示

高速道路を走行中に合流地点にさしかかると表示 されます。

 合流が右からか左からかで、表示されるマークは 異なります。

### 📀 カーブ案内表示

急なカーブにさしかかると表示されます。

 カーブの形状により、表示されるマークは異なり ます。

### 🐠 レーン案内表示

高速道路を走行中に車線が減少する地点にさしかかると表示されます。
 ■減少するレーンが右側か左側かで、表示されるマークは異なります。

## ● 事故多発地点表示

事故多発地点にさしかかると表示されます。 また、地図上にも 🕕 で表示されます。

●案内する/しないの設定(P.152)

## 地図モード画面

現在地からスクロールすると(P.34)、地図モード画面になります。

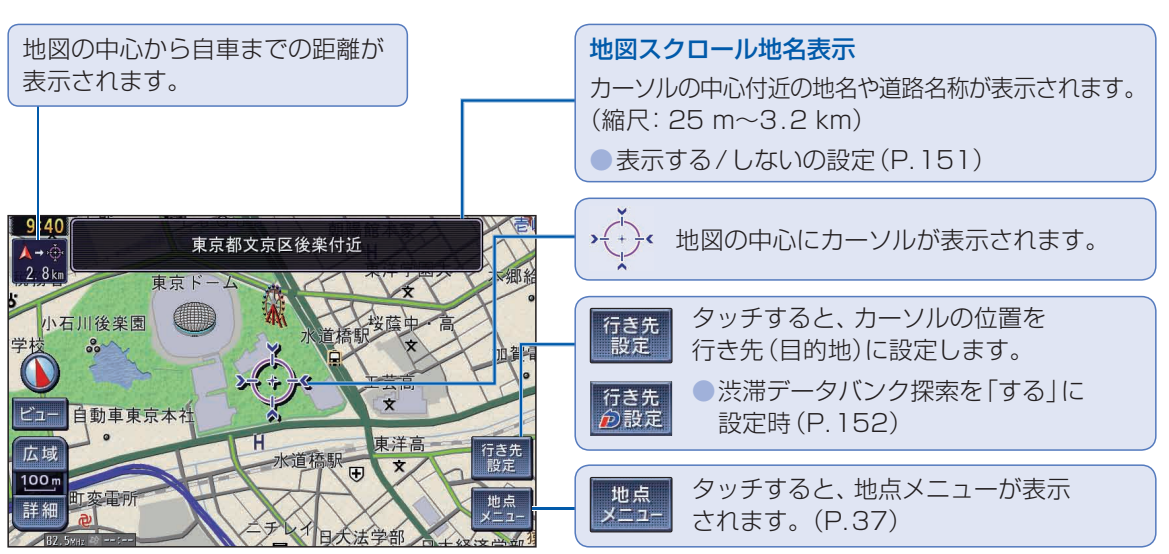